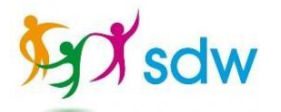

- 1. Open een webbrowser op een computer.
- 2. Ga naar de volgende website: <u>https://login.microsoftonline.com</u>
- 3. Log vervolgens in met je SDW account en je huidige wachtwoord.
  - a. Vul eerst je gebruikersnaam in en druk op 'Volgende'
  - b. Vul vervolgens je huidige wachtwoord in druk op 'Aanmelden'

| Aanmelden                            | Mar Sdw                |
|--------------------------------------|------------------------|
| loginnaam@sdwzorg.nl                 | ← loginnaam@sdwzorg.nl |
| Geen account? Maak nu een account    | Wachtwoord Invoeren    |
| Hebt u geen toegang tot het account? | Wachtwoord             |
| Aanmeldingsopties                    | Wachtwoord vergeten    |
|                                      | Aanmelden              |

4. Druk vervolgens op 'Volgende'

| Vicrosoft                                         |                                                                                                    |
|---------------------------------------------------|----------------------------------------------------------------------------------------------------|
| @sdwzorg.nl                                       |                                                                                                    |
| er informatie v                                   | vereist                                                                                                    |
| rganisatie heeft meer inf<br>unt veilig te houden | formatie nodig om uw                                                                                                    |
| nder account gebruiken                            |                                                                                                    |
| informatie                                        |                                                                                                    |
|                                                   | Volgende                                                                                                    |
|                                                   |                                                                                                    |
|                                                   | Vicrosoft<br>@sdwzorg.nl<br>eer informatie v<br>rganisatie heeft meer in<br>unt veilig te houden<br>under account gebruiken<br>informatie |

5. In het scherm 'Aanvullende beveiligingsverificatie' kies je bij Stap 1 voor 'Mobiele app'.

| Aanvullende beveiligingsverificatie                                               |
|-----------------------------------------------------------------------------------|
| Beveilig uw account door telefonische verificatie toe te voegen aan uw wachtwoord |
| Stap 1: Hoe kunnen we contact met u opnemen?                                      |
| Telefoon voor authenticatie                                                       |
| Telefoon voor authenticatie                                                       |
| Telefoon (werk)                                                                   |
| Mobiele app                                                                       |
| ● Wijze<br>● Mij bellen                                                           |

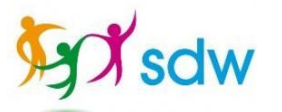

6. Vink vervolgens 'Meldingen ontvangen voor verificatie' aan.

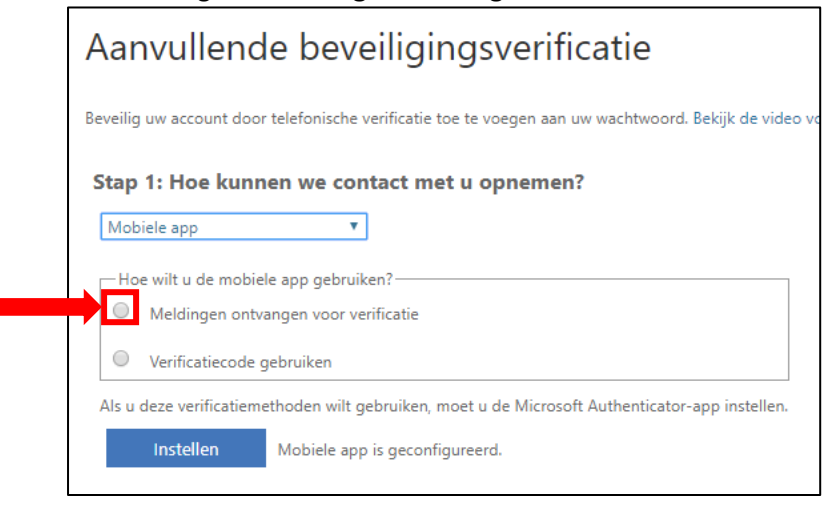

## NU MOET EERST DE MICROSOFT AUTHENTICATOR APP OP DE TELEFOON GEÏNSTALLEERD WORDEN:

1. Zoek de Play Store op en open deze app.

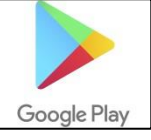

2. Typ in de zoekbalk bovenin: Microsoft Authenticator, en klik deze vervolgens aan.

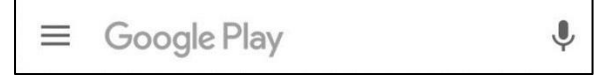

3. Vervolgens klik je op 'Installeren'. Open de App nadat deze geïnstalleerd is.

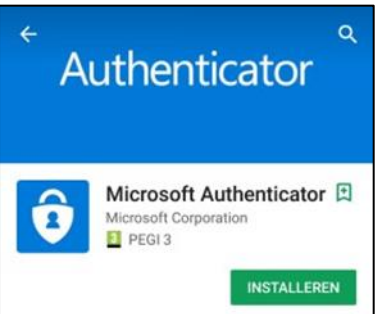

4. Als je de app geopend hebt krijg je eerst onderstaande melding, klik hierbij op **'OK'**.

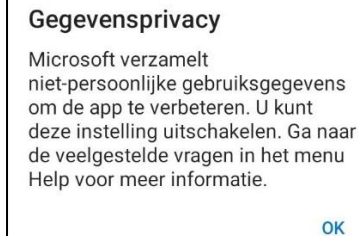

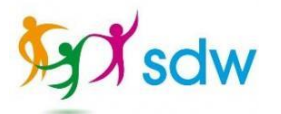

5. Bij de volgende 3 schermen die je krijgt, klik je op 'Overslaan'.

| 11:03 🖬 🕒 🖬                                                                     | 🗟 al 92% 🖬                          | 11:03 🖬 🛇 🖿                                   | ¥i 🗟 ,il 92% ∎                           | 11:04 🖬 의 🖿                | 💐 🗟 .il 92% 🖿                          |
|---------------------------------------------------------------------------------|-------------------------------------|-----------------------------------------------|------------------------------------------|----------------------------|----------------------------------------|
| Aanmelden zond<br>wachtwoord instel<br>voor uw persoonli<br>Microsoft-accou     | er<br>Ien<br>jke<br>nt              | Beveilig al uw o<br>zoals GitHul<br>Dropbox o | nlineaccounts<br>o, LinkedIn,<br>en meer | Bent u h                   | ier zakelijk?                          |
|                                                                                 |                                     | ©<br>©<br>©<br>0<br>410 321                   | \$<br>\$<br>\$                           | 02<br><br>0=<br>0=         |                                        |
| Meld u aan met hetzelfde account dat u<br>u aan te melden bij Outlook, Office e | u gebruikt om<br>enzovoort.<br>:OFT | Er wordt een QR-code v<br>accountp            | veergegeven door de<br>rovider.          | Uw IT-beheerder geel<br>so | ft u een QR-code die u kunt<br>cannen. |
| QR-CODE SCANNEN                                                                 |                                     | NIET-MICROSOF<br>TOEVOR                       | T-ACCOUNTS<br>EGEN                       | WERKACCO                   | UNT TOEVOEGEN                          |
| OVERSLAAN                                                                       |                                     | OVERSL                                        | AAN                                      | ovi                        | ERSLAAN                                |

- 6. Hierna kom je in het scherm 'Accounts' terecht. Hier kies je voor **'Account Toevoegen'** wat staat in een blauwe blak. (Hier is geen screenshot van)
- 7. Kies voor de optie 'Werk of schoolaccount'.
- 8. Vervolgens krijg je de melding: Authenticator toestaan om foto's te maken en video op te nemen. Klik op 'Toestaan'.

## LET OP: VANAF DIT PUNT HEB JE ZOWEL DE COMPUTER ALS TELEFOON/SMARTPHONE NODIG!

7. Ga na het installeren van de App terug naar de computer en klik op **'Instellen'** bij de pagina die nog open staat.

| Aanvullend               | e beveiligingsverificatie                                                 |
|--------------------------|---------------------------------------------------------------------------|
| Beveilig uw account door | telefonische verificatie toe te voegen aan uw wachtwoord. Bekijk de video |
| Stap 1: Hoe kunn         | en we contact met u opnemen?                                              |
| Mobiele app              | Ŧ                                                                         |
| Hoe wilt u de mobie      | le app gebruiken?                                                         |
| Meldingen ontvi          | angen voor verificatie                                                    |
| Verificatiecode g        | jebruiken                                                                 |
| Als u deze verificatieme | ethoden wilt gebruiken, moet u de Microsoft Authenticator-app instellen.  |
| Instellen                | Mobiele app is geconfigureerd.                                            |
|                          |                                                                           |

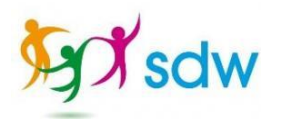

8. Scan met de camera op de telefoon de **QR-code** die op de computer wordt weergegeven.

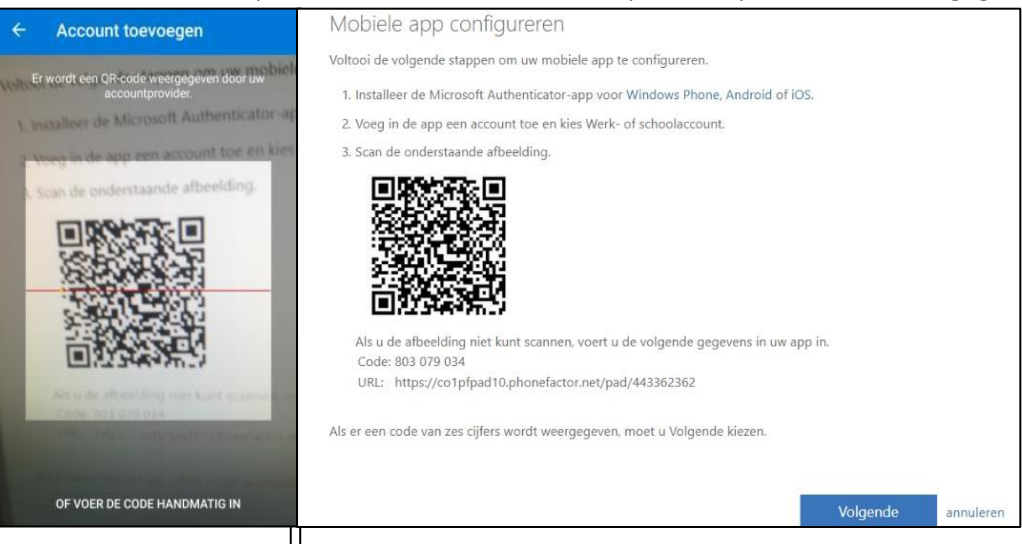

9. Wanneer de **QR-code** wordt herkend zie je op de telefoon het account van SDW staan en een 6-cijferige code die iedere 30 seconden veranderd. Met deze code hoef je niets te doen.

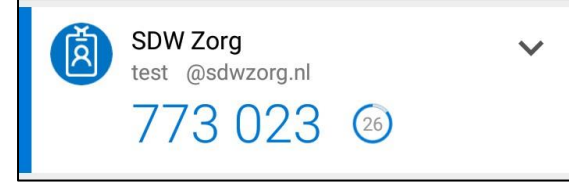

## 10. Bij het scherm op de computer klik je op 'Volgende'.

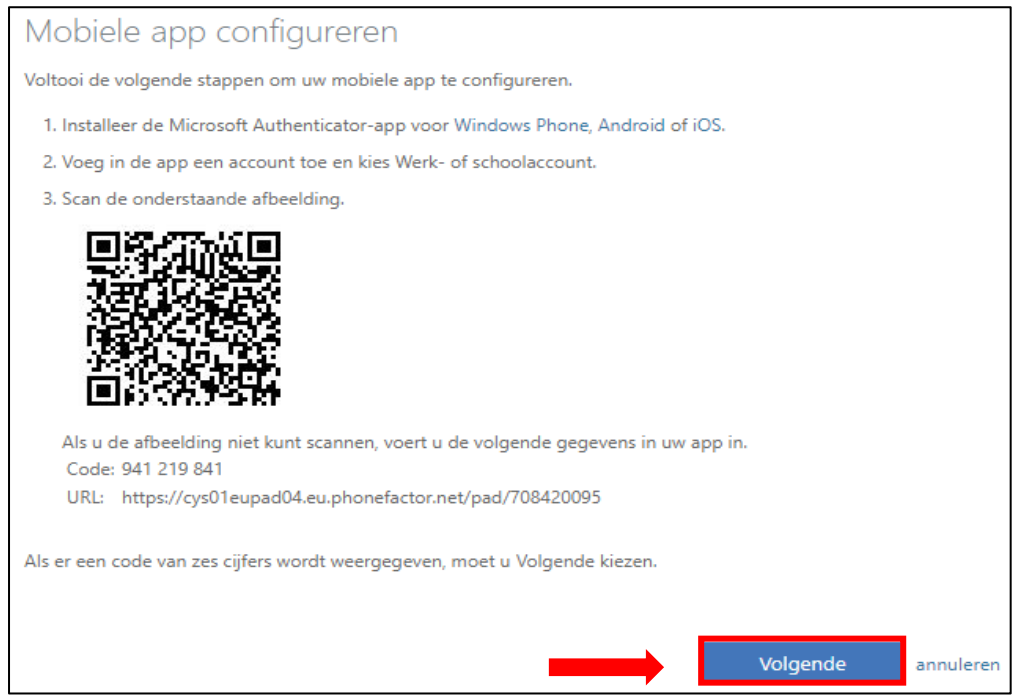

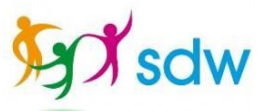

11. Wanneer de melding **'De mobiele app is geconfigureerd voor meldingen en verificatiecode'** in beeld verschijnt klik je op **'Volgende'**, en klik je bij de melding op je telefoon op goedkeuren.

| Aanvullend                                        | e beveiligingsverificatie                                                                                           |
|---------------------------------------------------|----------------------------------------------------------------------------------------------------|
| eveilig uw account door<br>ccount kunt beveiligen | telefonische verificatie toe te voegen aan uw wachtwoord. <u>Bekijk de video voor meer informatie over hoe u uw</u> |
| Stap 1: Hoe kunne                                 | en we contact met u opnemen?                                                                                        |
| Mobiele app                                       | v                                                                                                    |
| Hoe wilt u de mobiel                              | app gebruiken?                                                                                                    |
| Meldingen ontva                                   | ngen voor verificatie                                                                                               |
| O Verificatiecode g                               | ebruiken                                                                                                    |
| Als u deze verificatieme                          | hoden wilt gebruiken, moet u de Microsoft Authenticator-app instellen.                                              |
| Instellen                                         | De mobiele app is geconfigureerd voor meldingen en verificatiecodes.                                                |
|                                                   | Volgende                                                                                                    |

12. Bij het volgende scherm Stap 3 selecteer je **Nederland (+31)** en vul jouw telefoonnummer (zonder 0) in. Als je dit gedaan hebt, klik je op **'Volgende'** 

\*Het telefoonnummer invoeren moet. Het werkt zo: als je niet binnen 30 seconde reageert op de melding van de Authenticator App, wordt je gebeld met een gesproken code, die je vervolgens op de computer kunt invullen, zodat je hiermee als nog kunt inloggen.

| eveilig uw account door | fonische verificatie toe te voegen aan uw wachtwoord. Bekijk de video voor meer informatie over hoe u uw account kunt bev | eiligen |
|-------------------------|----------------------------------------------------------------------------------------------------|---------|
| Stap 3: Wanneer u       | een toegang meer hebt tot de mobiele app                                                                                  |         |
| Nederland (+31)         | ¥ 613325437                                                                                                    |         |
|                         |                                                                                                    |         |
|                         |                                                                                                    |         |
|                         |                                                                                                    |         |
|                         |                                                                                                    |         |
|                         |                                                                                                    |         |
|                         |                                                                                                    |         |
|                         |                                                                                                    |         |
|                         |                                                                                                    |         |

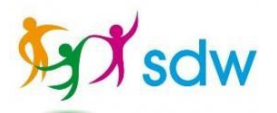

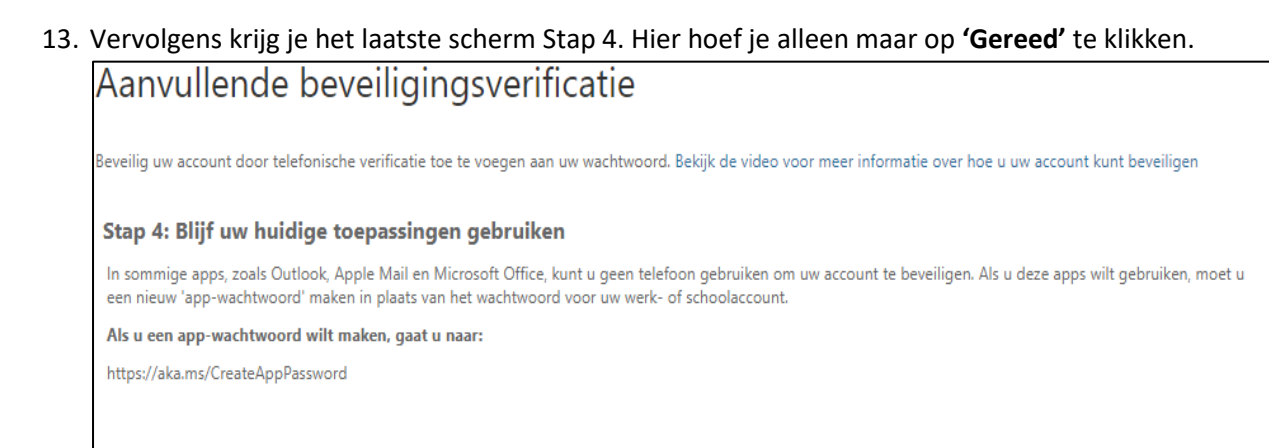

14. Het installen van de MFA (Authenticator) is gelukt. Je wordt nu automatisch ingelogd. De volgende keer dat je weer opnieuw inlogt krijg je na het invullen van je gebruikersnaam en wachtwoord een melding op je telefoon, die je moet goedkeuren.

Gereed